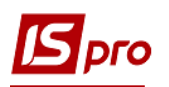

## Создание документов закупки в Плане закупок

Порядок создания **Плана закупок** рассматривается в отдельном *файле Формирование Плана закупок*. В данном файле рассматривается порядок создания документов на проведение закупок и оприходования приобретенных ТМЦ непосредственно из **Плана закупок**.

Так, для создания документов закупки План закупок должен иметь статус Основной.

| іомер/ВнНоме                                                                               | p: 1                                                                                                    |                                                                                   |                                          | от: 0                                                                                                    | 8/09/2021 📰 Тиг                                                                                                    | п: Ручной                                                                                                    |                                                                                                    | юй                                                          |                                 |
|--------------------------------------------------------------------------------------------|----------------------------------------------------------------------------------------------------|-----------------------------------------------------------------------------------|------------------------------------------|----------------------------------------------------------------------------------------------------|----------------------------------------------------------------------------------------------------|----------------------------------------------------------------------------------------------------|----------------------------------------------------------------------------------------------------|-------------------------------------------------------------|---------------------------------|
| акуп. орг-ци                                                                               | R 1                                                                                                    | Структурна один                                                                   | иця 1                                    | *                                                                                                    | Сумма план:                                                                                                    |                                                                                                    |                                                                                                    | 3750.00                                                     | 0000                            |
| ериод с:                                                                                   | 08/09/2021                                                                                                    |                                                                                   | 18/09/2021                               |                                                                                                    | Сумма факт:                                                                                                    |                                                                                                    |                                                                                                    |                                                             |                                 |
| омментарий:                                                                                | 8                                                                                                    |                                                                                   |                                          |                                                                                                    | 🗸 Группировать ма                                                                                                    | териалы в докумен                                                                                                    | нте закупки                                                                                                    |                                                             |                                 |
| 555                                                                                        | Consultante                                                                                                    |                                                                                   |                                          |                                                                                                    |                                                                                                    |                                                                                                    |                                                                                                    |                                                             |                                 |
| Заявки                                                                                     | Спецификация                                                                                                    |                                                                                   |                                          |                                                                                                    |                                                                                                    |                                                                                                    |                                                                                                    |                                                             |                                 |
| Заявки<br>Дата доку                                                                        | <ul> <li>спецификация</li> <li> </li> <li>Номер доку</li> </ul>                                                                                                    | ме 🔻 Внешний номер                                                                | документа                                | • Дата потреб                                                                                                    | . ▼ Статус                                                                                                    | 🔻 Подразд                                                                                                    | еление                                                                                                    | ⇒ Сумма                                                     |                                 |
| Заявки<br>Дата доку<br>03/09/202<br>03/09/202                                              | Спецификация<br>7 ▼ ▲ Номер доку<br>1 1<br>1 2                                                                                                    | ме 🔻 Внешний номер                                                                | документа                                | <ul> <li>Дата потреб</li> <li>09/09/2021</li> <li>10/09/2021</li> </ul>                                                           | <ul> <li>Статус</li> <li>Утверждена</li> <li>Включена в пл</li> </ul>                                                          | <ul> <li>Подразда</li> <li>Фінансов</li> <li>Фінансов</li> </ul>                                                                                                    | еление<br>о-господарський відділ<br>о-господарський відділ                                                            | ▼ Сумма                                                     | 2                               |
| Заявки<br>Дата доку<br>03/09/202<br>03/09/202                                              | Глеширикация<br>7 ▼ ▲ Номер доку<br>1 1<br>1 2                                                                                                    | ме 🔻 Внешний номер                                                                | документа                                | <ul> <li>Дата потреб</li> <li>09/09/2021</li> <li>10/09/2021</li> </ul>                                                           | <ul> <li>Статус</li> <li>Утверждена</li> <li>Включена в пл</li> </ul>                                                          | <ul> <li>Подразд</li> <li>Фінансов</li> <li>Фінансов</li> </ul>                                                                                                    | еление<br>о-господарський відділ<br>о-господарський відділ                                                            | ▼ Сумма                                                     | 3                               |
| Заявки<br>Дата доку<br>03/09/202<br>03/09/202<br>ид: Заявки                                | <ul> <li>Колецификация</li> <li>Номер доку</li> <li>1</li> <li>1</li> <li>2</li> <li>на закупку плана за</li> </ul>                                                         | ме • Внешний номер<br>купок Строк: 2                                              | документа                                | <ul> <li>Дата потреб</li> <li>09/09/2021</li> <li>10/09/2021</li> </ul>                                                           | <ul> <li>         Статус<br/>Утверждена<br/>Включена в пл     </li> </ul>                                                      | <ul> <li>Подразди</li> <li>Фінансов</li> <li>тан</li> <li>Фінансов</li> </ul>                                                                                                    | еление<br>о-господарський відділ<br>о-господарський відділ                                                            | ▼ Сумма                                                     | 3                               |
| Заявки<br>Дата доку<br>03/09/202<br>03/09/202<br>03/09/202<br>ид: Заявки                   | <ul> <li> • Номер доку</li> <li>1</li> <li>1</li> <li>2</li> <li>на закупку плана за</li> </ul>                                                                             | ме 🔻 Внешний номер<br>купок Строк: 2                                              | документа                                | <ul> <li>Дата потреб</li> <li>09/09/2021</li> <li>10/09/2021</li> </ul>                                                           | <ul> <li>Статус</li> <li>Утверждена</li> <li>Включена в пл</li> </ul>                                                          | <ul> <li>Подразді</li> <li>Фінансов</li> <li>тан</li> <li>Фінансов</li> </ul>                                                                                                    | еление<br>о-тосподарський відділ<br>о-тосподарський відділ                                                            | • Сумма                                                     | 3<br>4'<br>>                    |
| Заявки<br>Дата доку<br>03/09/202<br>03/09/202<br>03/09/202<br>03/09/202                    | <ul> <li>Спецификация</li> <li>Конер доку</li> <li>1</li> <li>1</li> <li>2</li> <li>на закупку плана за</li> <li>аименование</li> </ul>                                     | ме  Внешний номер купок Строк: 2                                                  | документа<br>ЕИ осн. т К зак             | <ul> <li>Дата потреб</li> <li>09/09/2021</li> <li>10/09/2021</li> <li>азу </li> <li>Цена</li> <li>до ородор</li> </ul>            | <ul> <li>Статус<br/>Утверждена<br/>Включена в пл</li> <li>к заказу Сумма</li> </ul>                                            | Подразд     Фінансов ан     Фінансов ак заказу     То                                                                                                    | еление<br>о-тосподарський відділ<br>о-тосподарський відділ<br>оставщик т                                              | Сумма                                                       | 3<br>4'<br>><br>noc             |
| Заявки<br>Дата доку<br>03/09/202<br>03/09/202<br>03/09/202<br>03/09/202<br>ид: Заявки<br>: | <ul> <li>Спецификация</li> <li>Монер доку</li> <li>1</li> <li>1</li> <li>2</li> <li>на закупку плана за<br/>аименование</li> <li>апчастина важлива<br/>ило рідке</li> </ul> | ме<br>Внешний номер<br>купок Строк: 2<br>Потребность в ос<br>30.00000<br>50.00000 | документа<br>ЕИ осн. т К зак<br>шт<br>шт | <ul> <li>Дата потреб</li> <li>09/09/2021</li> <li>10/09/2021</li> <li>азу ч Цена</li> <li>зо.000000</li> <li>50.000000</li> </ul> | <ul> <li>Статус</li> <li>Утверждена<br/>Включена в пл</li> <li>к заказу</li> <li>Сумма<br/>100.00000</li> <li>Сумма</li> </ul> | <ul> <li>Подразді</li> <li>Фінансов</li> <li>ман</li> <li>Фінансов</li> <li>а к заказу</li> <li>Подразді</li> <li>Подразді</li> <li>Подразді</li> <li>Подразді</li> <li>Фінансов</li> <li>Подразді</li> <li>Подразді</li> <li>Подра до до до до до до до до до до до до до</li></ul> | еление<br>о-тосподарський відділ<br>о-тосподарський відділ<br>роставщик * 1<br>26 "Постачальник"<br>26 "Постачальник" | <ul> <li>Сумма</li> <li>Сумма</li> <li>Сратность</li> </ul> | 3<br>4'<br>><br>noc<br>0.<br>0. |

В окне План закупок на закладке Спецификация отметить номенклатуры для формирования документа закупки и выбрать пункт меню Документ/Сформировать документ закупки.

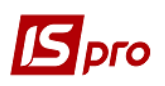

| <b>15</b> T | лан зак | упок № 1 с  | от 08/0 | 9/2021     |                 |
|-------------|---------|-------------|---------|------------|-----------------|
| Док         | умент   | Правка      | Вид     | Сервис     | Популярное ?    |
| ٹ*          | Создат  | гь заявку н | на заку | пку        | Shift+Ins       |
|             | Включ   | ить заявк   | и в пла | ан         | Alt+S           |
|             | Исклю   | очить заяв  | ки из і | плана      | Alt+D           |
|             | Откры   | ть/Закры    | ть заяв | ку         | Shift+Ctrl+S    |
| дк          | Прово   | дки         |         |            | Alt+E           |
| ₫к          | Прове   | сти докум   | ент     |            | Alt+P           |
| ₫к          | Отозва  | ать докум   | ент     |            | Alt+R           |
|             | Сформ   | мировать ,  | докум   | ент закупи | си Ctrl+R       |
| ٩X          | Экспо   | рт текуще   | го пре  | дставлени  | ия Shift+Ctrl+E |
| 5           | Обнов   | ить         |         |            | Ctrl+F2         |
| ð           | Обнов   | ить реест   | р заяв  | DK         | Alt+F2          |
|             | Закры   | ть          |         |            | Esc             |

Открывается окно Формирование документа закупки.

| 🖪 Формирование документа закуп | си             |                        |         |           | _ 🗆      | × |
|--------------------------------|----------------|------------------------|---------|-----------|----------|---|
| Реестр Правка Вид Популя       | рное ?         |                        |         |           |          |   |
| 1 0 1 E A E 0 T                | J X 🗙 🕇 😡      |                        |         |           |          |   |
| 🔻 Поставщик                    | 🔻 Артикул 🔍 👻  | Наименование           | *       | ЕИ осн. 🔻 | К заказу | ^ |
|                                | 110            | Мило рідке             |         | шт        |          | 5 |
| 514 ТОВ "Постачальник"         | 115            | Запчастина важлива     |         | шт        |          | 3 |
| Вид: Сгруппированная специфи   | кация плана за | купок Строк: 2         |         |           |          | ~ |
| <                              |                |                        |         |           | :        | > |
| Номер заявки 🔻 Дата потре      | 6 🔻 Подразде   | ление 👻                | Артикул |           |          | - |
| 2 15/09/2021                   | Фінансово      | о-господарський відділ | 110     |           |          |   |

Красным цветом в окне отражена номенклатура, по которой не определен поставщик. Соответственно документ закупки не будет сформирован. Для добавления/изменения поставщика в этом окне отметить необходимую номенклатуру или несколько позиций и по пункту меню Реестр/Групповая корректировка поставщика добавить поставщика из Справочника контрагентов.

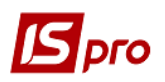

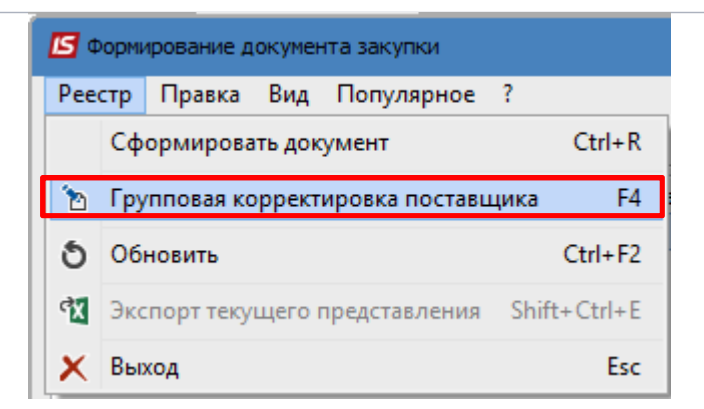

Запись красного цвета после выбора поставщика переходит в синий цвет.

| ß   | Формир | ование документа закупки |           |                    |           | _ 🗆      | × |
|-----|--------|--------------------------|-----------|--------------------|-----------|----------|---|
| Pee | естр   | Правка Вид Популяр       | ное ?     |                    |           |          |   |
| 1   | 5      | 💾 A 🖩 🗗 🕇                | T 🗶 🖈 🛛   |                    |           |          |   |
|     | •      | Поставщик 🔻              | Артикул 👻 | Наименование       | ЕИ осн. 🔻 | К заказу | ^ |
|     | 514    | ТОВ "Постачальник"       | 110       | Мило рідке         | шт        |          | 5 |
|     | 514    | ТОВ "Постачальник"       | 115       | Запчастина важлива | шт        |          | 3 |

Далее в окне **Формирование** документа закупки отметить номенклатуры, по которым нужно создать документ закупки, и в меню **Реестр** выбрать пункт **Сформировать** документ.

| ٥   | орми | ирование д | окумен | та закупки     |      |          |
|-----|------|------------|--------|----------------|------|----------|
| Pee | стр  | Правка     | Вид    | Популярное     | ?    |          |
|     | Сф   | ормирова   | ть док | умент          |      | Ctrl+R   |
| 2   | Гру  | пповая ко  | ррект  | ировка постави | цика | F4       |
| ð   | 06   | новить     |        |                |      | Ctrl+F2  |
| প্য | Экс  | порт теку  | щего г | представления  | Shif | t+Ctrl+E |
| X   | Вы   | код        |        |                |      | Esc      |

Получаем **Протокол работы** с сообщением о создании документа закупки. Нажать кнопку **ОК**.

| ſ | Брго                                                | Верси | <b>ія 7.11.04</b> 2 |
|---|-----------------------------------------------------|-------|---------------------|
|   | <b>Б</b> Протокол работы                            | _ D   | X                   |
|   | Файл Правка Сервис Популярное ?<br>🖻 🖂 ★ 🚱          |       |                     |
|   | Протокол формирования ЗакПр.                        |       | ^                   |
|   | Сформирован Заказ поставщику № 1 на сумму: 3'750.00 |       |                     |
|   | Итого сформировано 1 ЗакПр на сумму 3'750.00        |       | ~                   |
|   | ОК                                                  | Печат | ъ                   |

После создания документов закупки номенклатуры, по которым был создан этот документ, исчезают в окне **Формирование документов закупки**. Закрыть окно.

Для просмотра созданного документа закупки перейти в подсистему Учет закупок в модуль Заказы поставщикам. В Журнале заказов поставщикам видим запись о созданном документе закупки.

| 🖪 IS-pro 7.11.042.999 - | (Журнал заказов по | ставщикам] |                                  |                    |                    |                                         |                    |         |                                      | _            |   |
|-------------------------|--------------------|------------|----------------------------------|--------------------|--------------------|-----------------------------------------|--------------------|---------|--------------------------------------|--------------|---|
| Реестр Правка Вид       | , Сервис Попу      | лярное ?   |                                  |                    |                    |                                         |                    |         |                                      |              |   |
| 🏙 🐂 🖏 🖬 🖉 🗃             | 0 🖷 0 🏓            | 8 A 1      | 🔳 🔻 🗶 🗉                          | ⊠ ★ 😧              |                    |                                         |                    |         |                                      |              |   |
| Журнал: 0               | Документы без ж    | урнала     | •                                |                    |                    |                                         |                    |         |                                      |              |   |
| Дата                    | ^ Дата             | ▼ Ном      | <ul> <li>Код контраге</li> </ul> | ▼ Контрагент       | ▼ Контрагент полн  | <ul> <li>Код Грузополучателя</li> </ul> | ▼ Грузополучатель  | ▼ Сумма | <ul> <li>Условие доставки</li> </ul> | ▼ Вид оплаты | ^ |
| 14/09/2021              | 14/09/2            | 021 1      | 514                              | ТОВ "Постачальник" | ТОВ "Постачальник" | 514                                     | ТОВ "Постачальник" |         | 3750.00                              | Безналичные  |   |

На основании этого заказа можем сформировать счет, накладную или счет-накладную. В **Журнале заказов** открыть нужный заказ и в окне **Заказ на закупку** зайти в меню **Реестр** пункт **Сформировать**, где выбрать один из трех документов, например **Накладную**.

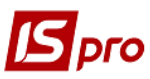

|           | имент Правка Вид Сервис Популярное ?                                                                                                    | ?                                                         |
|-----------|----------------------------------------------------------------------------------------------------|-----------------------------------------------------------|
| *b        | Создать Ins                                                                                                    | i μ ⊞ Φ ★ Θ                                               |
| b         | Изменить F4                                                                                                    | кументы Вложения                                          |
|           | Редактировать таблицу Shift+F4                                                                                                    |                                                           |
| ъ         | Удалить F8                                                                                                    | 3 /2021 / 00:00 Налоги: ПДВ 0 ПДВ 0%                      |
| 5         | Копировать F5                                                                                                    | аткое) 🔻 Количество 🔻 Наименован 🔻 🔺 Цена 🔺               |
|           | Резерв по заказу                                                                                                    | 50.000000 ut 15                                           |
| _         | <u></u>                                                                                                    | 20.090000 шт 100                                          |
| _         | Сформировать                                                                                                    | Curren Curren                                             |
|           | Дополнительно                                                                                                    | накладную Ctrl+B                                          |
| Ð         | Печать документа F9                                                                                                    | Счет-накладную Ctrl+W                                     |
| -         | Сохранять отмеченные отчеты                                                                                                    |                                                           |
|           |                                                                                                    |                                                           |
|           | Печать без выбора                                                                                                    |                                                           |
| X         | Печать без выбора<br>Экспорт текущего представления Shift+Ctrl+E                                                                                                    |                                                           |
|           | Печать без выбора<br>Экспорт текущего представления Shift+Ctrl+E                                                                                                    | 80.00000                                                  |
| 1         | Печать без выбора<br>Экспорт текущего представления Shift+Ctrl+E<br>Предыдущий документ Shift+PgUp                                                                            | 80.000000                                                 |
|           | Печать без выбора<br>Экспорт текущего представления Shift+Ctrl+E<br>Предыдущий документ Shift+PgUp<br>Следующий документ Shift+PgDn                                           | 80.000000 v                                               |
|           | Печать без выбора<br>Экспорт текущего представления Shift+Ctrl+E<br>Предыдущий документ Shift+PgUp<br>Следующий документ Shift+PgDn<br>Закрыть Esc                            | 80.000000                                                 |
|           | Печать без выбора<br>Экспорт текущего представления Shift+Ctrl+E<br>Предыдущий документ Shift+PgUp<br>Следующий документ Shift+PgDn<br>Закрыть Esc<br>актеристики:            | В0.000000<br>В0.000000<br>БЕЗ НДС: З'750.00               |
| хар<br>Ад | Печать без выбора<br>Экспорт текущего представления Shift+Ctrl+E<br>Предыдущий документ Shift+PgUp<br>Следующий документ Shift+PgDn<br>Закрыть Esc<br>актеристики: \\\<br>ес: | В0.000000<br>В0.000000<br>БЕЗ НДС: 3'750.00<br>СУММА НДС: |

По результатам создания приходной накладной получаем Протокол работы с соответствующим сообщением. Нажать кнопку ОК.

| <b>Б</b> Протокол работы                                  |        |
|-----------------------------------------------------------|--------|
| Файл Правка Сервис Популярное ?                           |        |
|                                                           |        |
| Сформирован документ Приходная накладная N875 от 09/09/21 | ^      |
|                                                           | $\sim$ |
| ОК                                                        | Печать |

Также можно по аналогии создать счет на оплату этому же поставщику.

В документе **Заказ на закупку** на закладке **Поставка** можно посмотреть документы по поставкам ТМЦ по каждому заказу в разрезе номенклатур заказа. В примере это приходные накладные и счета к оплате поставщику.

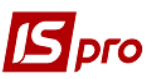

## 🖪 Заказ на закупку \_ 0 Документ Правка Вид Сервис Популярное ? 🐂 🐂 🗛 🖷 🛍 🛍 🔳 🗶 🎾 🗗 🔜 ★ 🥹 Спецификация Реквизиты Поставки Документы Вложения 3AKA3 №: от: 14/09/2021 1 Наименование продукции ΕИ По документу Отгружено Мило рідке 50.000000 50.000000 шт ⊿ ЗакПр №1 от 14/09/21 50.000000 50.000000 шт ▷ ПрНак №875 от 09/09/21 50.000000 50.000000 шт СчОпл №853 от 14/09/21 50.000000 0.000000 шт Запчастина важлива 30.000000 30.000000 шт 4 ⊿ ЗакПр №1 от 14/09/21 шт 30.000000 30.000000 ▷ ПрНак №875 от 09/09/21 30.000000 30.000000 шт СчОпл №853 от 14/09/21 30.000000 0.000000 шт

На закладке Документы можно открыть и просмотреть сформированные документы закупки.

| 🔄 Заказ на закупку                  | _ 0                                                     | × _                                 |
|-------------------------------------|---------------------------------------------------------|-------------------------------------|
| Документ Правка Вид Сервис Популярн | pe ?                                                    |                                     |
| 🐂 ኈ ኈ 📲 🖨 🦷 ီ ଅ 🔳 🖩 🖉 🎾             | ₽ A ■ ★ 0                                               |                                     |
| Реквизиты Спецификация Поставки     | <b>Документы</b> Вложения                               |                                     |
| 3AKA3 №: 1 OT                       | 14/09/2021 /                                            | атель т Сумма т<br>нальник" 3750.00 |
| Дата Номер Доку                     | ент Сумма Отгружено                                     |                                     |
| 14/09/2021 853 C4Or                 | л 3'750.00 0.00                                         |                                     |
| 09/09/2021 875 NpHa                 | < 3'750.00 0.00                                         |                                     |
|                                     | <u> </u>                                                |                                     |
| 🔼 Приобретение Т                    | мц                                                      | _ 🗆 🗙                               |
| Документ Прав                       | ка Вид Сервис Популярное ?                              | 1.75 - 112 -                        |
| 1 h h 🖓 1                           | 1 1 AK AK 🕮 🗗 🐒 📰 🐨 🗗 🔻 🖉 🛧 🚱                           |                                     |
|                                     |                                                         |                                     |
| Реквизиты                           | Спецификация Ордера Дополнительно Поля пользователя     | Вложения                            |
| НАКЛАДНАЯ №:                        | 875 от: 09/09/2021 📰 / 15:45                            |                                     |
| Журнал:                             | 0 Локументы без журнада                                 |                                     |
|                                     |                                                         |                                     |
|                                     |                                                         |                                     |
|                                     |                                                         |                                     |
| Расч.сч.соб.:                       | UA8999980000012345 танк: Казначейство України (ел.адм.п | одаток)                             |
| Поставщик:                          | 514 ТОВ "Постачальник"                                  | - "ø                                |
| Адрес:                              |                                                         | •                                   |
| Расч.счет:                          | 25417854569 🔻 Банк: КБ "Хрещатик"                       |                                     |
| Центр отв.:                         |                                                         | •                                   |
| Бугоотправител                      |                                                         | - 1                                 |
| r pysoo mpasiricia                  |                                                         |                                     |
| Адрес:                              |                                                         |                                     |
|                                     |                                                         |                                     |
| Операция:                           | 0 Покупка 👻                                             |                                     |
| Вид: Журнад заказов по              | Заказ ▼ №: 0-1-00-14/09/21                              | ▼ /                                 |
| ✓ К Валюта:                         | ГРН Гривня - Курс: 1.00000000 Цнул                      | евая сумма во взаиморасчеты         |

В окне Приобретение ТМЦ можно сразу сформировать приходный ордер на закладке Ордера.

Версия 7.11.042

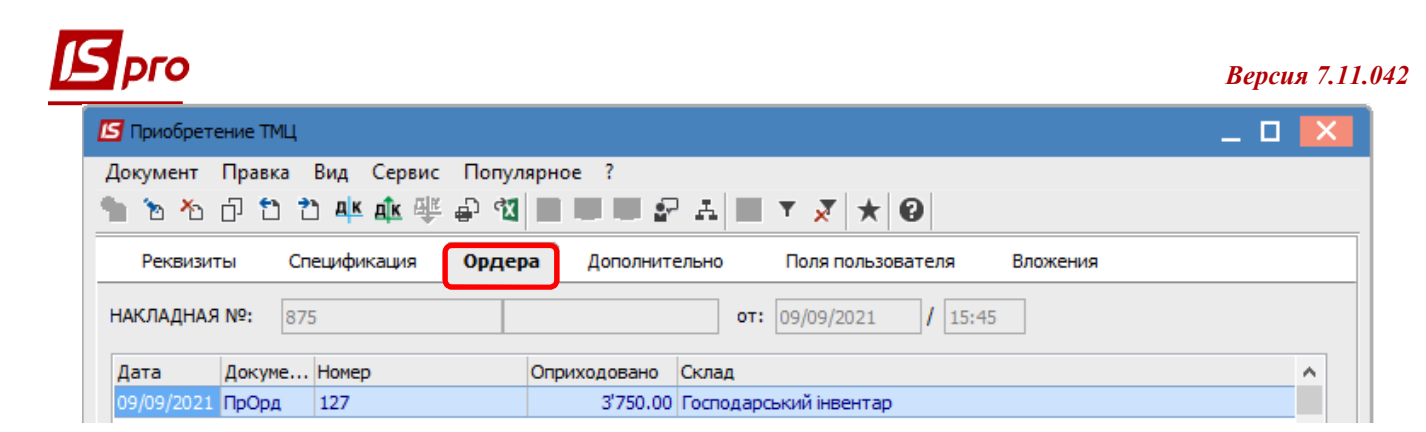

В Заказе на закупку на закладке Документы сразу появится соответствующая запись о Приходном ордере.

| 🖪 Заказ на закупку | y             |                |               | _ 0 🔀     |
|--------------------|---------------|----------------|---------------|-----------|
| Документ Прави     | ка Вид Сервис | Популярное ?   |               |           |
| 🐀 🖒 📕 🖨            | n 📲 🔁 📲 🦷     | 🔲 P 🎾 🗗 🗛      | <b>*</b> 0    |           |
| Реквизиты          | Спецификация  | Поставки Докум | енты Вложения |           |
| 3AKA3 №:           | 1             | от: 14/09/20   | 21 /          |           |
| Дата               | Номер         | Документ       | Сумма         | Отгружено |
| 14/09/2021         | 853           | СчОпл          | 3'750.00      | 0.00      |
| ⊿ 09/09/2021       | 875           | ПрНак          | 3'750.00      | 3'750.00  |
| 09/09/202          | 1 127         | ПрОрд          | 3'750.00      | 3'750.00  |

Аналогично в Счете на оплату можно добавить документ оплаты, который будет отражен в документе Заказ на закупку на закладке Документы.

Информация из каждого документа закупки (заказ, оприходование) будет отражена в Плане закупок и Заявке на закупку.

В Плане закупок в нижней части документа Заявки на закупку плана закупок будет указана информация по каждой номенклатуре, а именно: что нужно было заказать, что было заказано и что было оприходовано.

| Номер/ВнНомер:                                                                     | 1                                                                                                    |                                                                                                    | от:                                                                                        | 08/09/2021 🛄 Тип: Г                                                         | Ручной                                                                                                    |                                                                                                    |                                                                                                    |                                       | <ul> <li>Статус: Основной</li> </ul> | í        |
|------------------------------------------------------------------------------------|----------------------------------------------------------------------------------------------------|----------------------------------------------------------------------------------------------------|--------------------------------------------------------------------------------------------|-----------------------------------------------------------------------------|----------------------------------------------------------------------------------------------------|----------------------------------------------------------------------------------------------------|----------------------------------------------------------------------------------------------------|---------------------------------------|--------------------------------------|----------|
| Закуп. орг-ция                                                                     | 1                                                                                                    | Структурна одиниця 1                                                                                      |                                                                                            |                                                                             |                                                                                                    | Ŧ                                                                                                    | Сумма план:                                                                                                    |                                       |                                      | 3750.000 |
| Период с:                                                                          | 08/09/2021                                                                                                    | no: 18/                                                                                                   | 09/2021                                                                                    |                                                                             |                                                                                                    |                                                                                                    | Сумма факт:                                                                                                    |                                       |                                      | 3750.000 |
| Комментарий:                                                                       |                                                                                                    |                                                                                                    |                                                                                            |                                                                             |                                                                                                    |                                                                                                    |                                                                                                    |                                       |                                      |          |
| Дата доку                                                                          | <ul> <li>Номер докуме</li> </ul>                                                                                                 | <ul> <li>Внешний номер докуме</li> </ul>                                                                  | та Zата потреб.                                                                            | • Статус                                                                    | <ul> <li>Подразделение</li> <li>Фінансово-сосполаоський віддія</li> </ul>                                                                                                    | ▼ Сунма 500.00000                                                                                           | <ul> <li>Сунма оприходо</li> <li>О 00000</li> </ul>                                                                                                    | •                                     |                                      |          |
| Дата доку<br>03/09/2021<br>03/09/2021                                              | <ul> <li>Номер докуме</li> <li>1</li> <li>2</li> </ul>                                                                           | <ul> <li>Внешний номер докуме</li> </ul>                                                                  | та Дата потреб.<br>09/09/2021<br>15/09/2021                                                | * Статус<br>Утверждена<br>Выполнена                                         | <ul> <li>Подразделение</li> <li>Фінансово-господарський відділ</li> <li>Фінансово-господарський відділ</li> </ul>                                                                                                    | <ul> <li>Сунна</li> <li>600.00000</li> <li>3750.00000</li> </ul>                                            | <ul> <li>Сумма оприходо</li> <li>0.00000</li> <li>0.00000</li> <li>3750.00000</li> </ul>                                                                  | <b>*</b><br>10                        |                                      |          |
| Дата доку<br>03/09/2021<br>03/09/2021                                              | <ul> <li>Номер докуме</li> <li>1</li> <li>2</li> </ul>                                                                           | <ul> <li>Внешний номер докуме</li> </ul>                                                                  | та Дата потреб.<br>09/09/2021<br>15/09/2021                                                | <ul> <li>Статус</li> <li>Утверждена</li> <li>Выполнена</li> </ul>           | <ul> <li>Подразделение</li> <li>Фінансово-господарський відділ</li> <li>Фінансово-господарський відділ</li> </ul>                                                                                                    | <ul> <li>Сунма</li> <li>600.00000</li> <li>3750.00000</li> </ul>                                            | <ul> <li>Сунна оприходо</li> <li>0.00000</li> <li>0.00000</li> <li>3750.00000</li> </ul>                                                                  | *<br>10<br>10                         |                                      |          |
| Дата доку<br>03/09/2021<br>03/09/2021                                              | <ul> <li>Номер докуме</li> <li>1</li> <li>2</li> </ul>                                                                           | <ul> <li>Внешний номер докуме</li> </ul>                                                                  | та * Дата потреб.<br>09/09/2021<br>15/09/2021                                              | Vтатус<br>Утверждена<br>Выполнена                                           | <ul> <li>Подразделение</li> <li>Фнансово-господарський відділ</li> <li>Фінансово-господарський відділ</li> </ul>                                                                                                    | ▼ Сумна<br>600.00000<br>3750.00000<br>4'350.00000                                                           | <ul> <li>Сумна оприходо</li> <li>0.00000</li> <li>0.00000</li> <li>3750.00000</li> <li>3750.00000</li> </ul>                                              | 00                                    |                                      |          |
| Дата доку<br>03/09/2021<br>03/09/2021                                              | Номер докуме<br>1<br>2                                                                                                    | <ul> <li>Внешний номер докуме</li> </ul>                                                                  | та * Дата потреб.<br>09/09/2021<br>15/09/2021                                              | Vтатус<br>Утверждена<br>Выполнена                                           | <ul> <li>Подразделение</li> <li>Фнансово-господарський відділ</li> <li>Фінансово-господарський відділ</li> </ul>                                                                                                    | <ul> <li>Сумма</li> <li>600.0000</li> <li>3750.0000</li> <li>4'350.00000</li> </ul>                         | <ul> <li>Сунна оприходо</li> <li>0.00000</li> <li>3750.00000</li> <li>3750.00000</li> </ul>                                                               | 0                                     |                                      |          |
| Дата доку<br>03/09/2021<br>03/09/2021<br>03/09/2021                                | <ul> <li>Номер докуме</li> <li>1</li> <li>2</li> <li>закупку плана закуп</li> <li>енование</li> <li>Поп</li> </ul>               | <ul> <li>Внешний номер докуме</li> <li>Строк: 2</li> <li>ребность в р., * ЕЙ осн.</li> </ul>              | та • Дата потреб.<br>09/09/2021<br>15/09/2021                                              | Статус Утверждена Выполнена к заказу Сумна к за                             | <ul> <li>Подразделение</li> <li>Фнансково-господарський відділ</li> <li>Фнансково-господарський відділ</li> <li>Фнансково-господарський відділ</li> </ul>                                                                                                    | Сунна     600.0000     3750.0000     4'350.00000     4'350.00000                                            | Сунна оприходо     О     О     О     О     О     О     З750.0000     З750.0000     З750.0000     З750.0000     Сунна                                      | т<br>00<br>00<br>00<br>00<br>00<br>00 | ратность пост У Ос                   | DEPL     |
| Дата доку<br>03/09/2021<br>03/09/2021<br>Вид: Заявки на<br>сртик т Наим<br>15 Запч | <ul> <li>Конер докуне</li> <li>1</li> <li>2</li> <li>сакупку плана закуп</li> <li>снование Гот</li> <li>стина ваклива</li> </ul> | <ul> <li>Внешний номер докуме</li> <li>Строиз 2-<br/>ребность в о &lt; ЕИ осн.<br/>30.00000 шт</li> </ul> | та <sup>•</sup> Дата потреб.<br>09/09/2021<br>15/09/2021<br>• К заказу • Цена<br>30.000000 | * Статус<br>Утверждена<br>Выполнена<br>к заказу * Сунча к за<br>100.00000 3 | <ul> <li>Подразделение</li> <li>Финансово-господарський відділ</li> <li>Финансово-господарський відділ</li> <li>Финансово-господарський відділ</li> <li>Финансово-господарський відділ</li> <li>Фонансово-господарський відділ</li> <li>Фонансово-господарський в</li></ul> | <ul> <li>Сунна<br/>600.0000<br/>3750.0000</li> <li>4'350.0000</li> <li>сазано С Опр<br/>30.00000</li> </ul> | <ul> <li>Сунча оприходо</li> <li>0</li> <li>0.0000</li> <li>0.0000</li> <li>3750.0000</li> <li>3750.0000</li> <li>3750.0000</li> <li>3750.0000</li> </ul> | оприходо • К<br>3000.00000            | ратность пост V ОС<br>0.000000       | оъенна   |

Аналогичная информация отражается в Заявке на закупку.

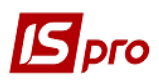

| 5   | аявка на закуг                 | ку № 2 от 03/09/2021     |   |           |                     |            |            | _ 🗆 💌        |
|-----|--------------------------------|--------------------------|---|-----------|---------------------|------------|------------|--------------|
| Док | умент Прав                     | ка Вид Сервис Популярное | ? |           |                     |            |            |              |
| 1   | în în 🗐 A                      | 🛯 🗛 🖷 🕑 🖷 🔳 🗛 🖽          | Ŧ | J 🗶 🖸 🛙   | ⊠ ★ 0               |            |            |              |
|     | Локумент                       | Спецификация Вложения    |   |           |                     |            |            |              |
|     | Документ Спецификация Вложения |                          |   |           |                     |            |            |              |
|     | Артикул                        | ▼ Наименование           |   | ЕИ осн. 🔻 | Потребность в осн 🔻 | К заказу 🔻 | Заказано 🔻 | Оприходовано |
|     | 115                            | Запчастина важлива       |   | шт        | 30.00000            | 30.000000  | 30.000000  | 30.000000    |
|     |                                | Мило рілке               |   |           | 50,000000           | 50,000000  | 50,000000  | PO UNITED IN |

После выполнения Плана закупок закрываем документ путем изменения Статуса документа на Закрыт. После закрытия плана никаких корректировок сделать невозможно.

| 🛃 План зак                                        | хупок № 1 от 08/09/2021                                                                                       |                                                                                |                           |                                      |                                                        |                                                    |                                                                                               | _ 0                                            | X                                        |
|---------------------------------------------------|----------------------------------------------------------------------------------------------------|--------------------------------------------------------------------------------|---------------------------|--------------------------------------|--------------------------------------------------------|----------------------------------------------------|-----------------------------------------------------------------------------------------------|------------------------------------------------|------------------------------------------|
| Документ                                          | Правка Вид Серви                                                                                              | с Популярное ?                                                                 |                           |                                      |                                                        |                                                    |                                                                                               |                                                |                                          |
| 作事金                                               | 📲 ð 🗗 💾 🗛 🗉                                                                                                   | 🖩 🕈 🕂 🗶 🔽 🕈 🖻                                                                  | 1 \star 🛛                 |                                      |                                                        |                                                    |                                                                                               |                                                |                                          |
| Номер/ВнН                                         | омер: 1                                                                                                    |                                                                                |                           |                                      | от: 08/09/2021                                         | 🛅 Тип: Ручной                                      | 🔹 Статус: З                                                                                   | Закрыт                                         | •                                        |
| Закуп. орг                                        | -ция 1                                                                                                    | Структурна оди                                                                 | ниця 1                    | •                                    | Сумма пла                                              | ан:                                                |                                                                                               | 3750.0                                         | 00000                                    |
| Период с:                                         | 08/09/2021                                                                                                    | 1                                                                              | no: 18/09/202             | 1 🖬                                  | Сумма фа                                               | KT!                                                |                                                                                               | 3750.0                                         | 0000                                     |
| Комментар                                         | ий:                                                                                                    |                                                                                |                           |                                      |                                                        |                                                    |                                                                                               | 5750.0                                         | 0000                                     |
|                                                   |                                                                                                    |                                                                                |                           |                                      | I руппиров                                             | зать материалы в                                   | документе закупки                                                                             |                                                |                                          |
| Заявки                                            | Спецификация                                                                                                  |                                                                                |                           |                                      |                                                        |                                                    |                                                                                               |                                                |                                          |
| Дата д                                            | оку 🔻 🔺 Номер доку                                                                                            | ме 🔻 Внешний номе                                                              | р документа               | 🔻 Дата пот                           | реб 🔻 Статус                                           | <b>▼</b> П                                         | Іодразделение                                                                                 | ▼ Сумма                                        | ^                                        |
| 03/09/3                                           |                                                                                                    |                                                                                |                           | 15/00/202                            |                                                        | eua (†                                             |                                                                                               | Rinnin                                         |                                          |
| 03/03/2                                           | 2021 2                                                                                                    |                                                                                |                           | 15/09/202                            |                                                        | ena 4                                              | лаасовоч оснодарський і                                                                       | ЫДДОТ                                          | 2                                        |
| Вид: Заяв                                         | 2021 2<br>жи на закупку плана за                                                                              | купок Строк: 1                                                                 |                           | 13/03/202                            | 21 выполн                                              | end e                                              | апансовот оснодарський                                                                        | Біддої                                         | 3'                                       |
| Вид: Заяв<br><                                    | 2021 2<br>жи на закупку плана за                                                                              | купок Строк: 1                                                                 |                           | 13/03/202                            | 21 рылолн                                              | enu •                                              | пансовоч оснодарський                                                                         | DIAGO                                          | 3' ~                                     |
| <b>Вид: Заяв</b><br>«<br>Артик ч                  | 2021 2<br>ки на закупку плана за<br>г Наименование                                                            | купок Строк: 1<br>Потребность в о 🔻                                            | ЕИ осн. 🔻 К з             | заказу т                             | 21 оылолн<br>Цена к заказу 🍷                           | Сумма к заказу                                     | <ul> <li>Поставщик</li> </ul>                                                                 | ▼ Заказано                                     | 3' ~                                     |
| Вид: Заяв<br><<br>Артик ч<br>115                  | 2021 2<br>ки на закупку плана за<br>г Наименование<br>Запчастина важлива                                      | купок Строк: 1<br>Потребность в о ▼<br>30.000000                               | ЕИ осн. 🔻 К з<br>шт       | тэрэү202<br>заказу ▼ Ц<br>30.000000  | 11 выполн<br>[ена к заказу т<br>100.000000             | Сумма к заказу<br>3000.000                         | <ul> <li>Поставщик</li> <li>000 ТОВ "Постачальник"</li> </ul>                                 | <ul> <li>Заказано</li> <li>Заказано</li> </ul> | 3' ~<br>>                                |
| Вид: Заяв<br>< Артик<br>115<br>110                | 2021 2<br>ки на закупку плана за<br>Иаименование<br>Запчастина важлива<br>Мило рідке                          | купок Строк: 1<br>Потребность в о т<br>30.000000<br>50.000000                  | ЕИ осн, т К з<br>шт<br>шт | заказу т<br>30.00000<br>50.00000     | 11 выполн<br>[ена к заказу т<br>100.00000<br>15.000000 | Сумма к заказу<br>3000.000<br>750.000              | <ul> <li>Поставщик</li> <li>000 ТОВ "Постачальник"</li> <li>000 ТОВ "Постачальник"</li> </ul> | ▼ Заказано<br>3<br>5                           | 3' ~<br>>                                |
| Вид: Заяв<br>< Артик ч<br>115<br>110<br>Вид: Соси | 2021 2<br>ки на закупку плана за<br>Наименование<br>Запчастина важлива<br>Мило рідке                          | купок Строк: 1<br>Потребность в о ▼<br>30.00000<br>50.000000                   | ЕИ осн, т К з<br>шт<br>шт | заказу т<br>30.00000<br>50.00000     | 1 Былолн<br>[ена к заказу т<br>100.00000<br>15.000000  | Сумма к заказу<br>3000.000<br>750.000<br>3'750.000 | <ul> <li>Поставщик</li> <li>000 ТОВ "Постачальник"</li> <li>000 ТОВ "Постачальник"</li> </ul> | • Заказано<br>3<br>5                           | 3' ~                                     |
| Вид: Заяв<br>< Артик ч<br>115<br>110<br>Вид: Спец | 2021 2<br>ки на закупку плана за<br>Наименование<br>Запчастина важлива<br>Мило рідке                          | купок Строк: 1<br>Потребность в о ♥<br>30.00000<br>50.000000                   | ЕИ осн, т К з<br>шт<br>шт | 3aka3y ▼ L<br>30.000000<br>50.000000 | 11 Былолн<br>[ена к заказу т<br>100.00000<br>15.000000 | Сумма к заказу<br>3000.000<br>750.000<br>3'750.000 | <ul> <li>Поставщик</li> <li>000 ТОВ "Постачальник"</li> <li>000 ТОВ "Постачальник"</li> </ul> | • Заказано<br>3<br>5                           | 3' ~<br>> 0.000<br>0.000                 |
| Вид: Заяв<br>< Артик ч<br>115<br>110<br>Вид: Спец | 2021 2<br>ки на закупку плана за<br>Наименование<br>Запчастина важлива<br>Мило рідке<br>ификация заявки на за | купок Строк: 1<br>Потребность в о ♥<br>30.00000<br>50.000000<br>купку Строк: 2 | ЕИ осн, т К з<br>шт<br>шт | 3aka3y ¥ L<br>30.000000<br>50.000000 | 1 Былолн                                               | Сумма к заказу<br>3000.000<br>750.000<br>3'750.000 | <ul> <li>Поставщик</li> <li>000 ТОВ "Постачальник"</li> <li>000 ТОВ "Постачальник"</li> </ul> | ▼ Заказано<br>3<br>5                           | 3' ~ ~ ~ ~ ~ ~ ~ ~ ~ ~ ~ ~ ~ ~ ~ ~ ~ ~ ~ |

В Реестре планов закупок каждый документ отражается с указанием соответствующего статуса. План закупок со статусом Основной (находится в процессе закупок) отражается жирным шрифтом.

| 🖪 IS       | -pro 7.11.042.999 | - [Реестр планов закупк | и]                          |                   |                    |          |
|------------|-------------------|-------------------------|-----------------------------|-------------------|--------------------|----------|
| Peec       | тр Правка Ви      | ид Сервис Популяр       | ное ?                       |                   |                    |          |
| <b>2</b> * | ኮ ኈ ኈ ፬ 🕯         | 10 A 🖩 🗗 1              | ' 🗗 🗙 🕫 🗉 🖂 ★ 🔞             |                   |                    |          |
| Пери       | юд с 01/09/202    | 1 🔟 по 09/09/20         | 021                         |                   |                    | $\frown$ |
|            | Дата доку 🔻       | Номер документа 🔹 🔻     | Внешний номер документа 🛛 🔻 | Дата начала дей 🔻 | Дата окончания дей | Статус 🔻 |
|            | 08/09/2021        | 1                       |                             | 08/09/2021        | 18/09/2021         | Закрыт   |
|            | 09/09/2021        | 2                       |                             | 09/09/2021        | 24/09/2021         | Проект   |
|            | 09/09/2021        | 3                       |                             | 09/09/2021        | 24/09/2021         | Основной |
|            | 09/09/2021        | 4                       |                             | 09/09/2021        | 24/09/2021         | Черновик |

После закрытия **Плана закупок** в заявках, которые были включены в план, будет отображен **Статус Выполнена**. В части **Сумы** в поле **Факт** будет указана сумма приобретенных ТМЦ.

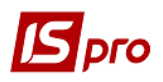

| 🖪 Заявка на закупн | ку № 2 от 03/09/2021 |                                 |      |                   |            | _ 🗆 🗙                   |
|--------------------|----------------------|---------------------------------|------|-------------------|------------|-------------------------|
| Документ Правк     | ка Вид Сервис Г      | Іопулярное ?                    |      |                   |            |                         |
| ****               | K 🕂 🕂 👘 🛈 🕅 📗        | A   ▼ ₹ ₹   □ ⊠   ★   0         |      |                   |            |                         |
| Документ           | Спецификация В       | Зложения                        |      |                   |            |                         |
| Номер/ВнНомер:     | 2                    | ot: 03/09/20                    | 21 🔛 | Статус:           | Выполнена  | $\overline{\mathbf{v}}$ |
| Журнал:            | 0                    | Документы без журнала           | -    |                   |            |                         |
| Закуп. орг-ция     | 1                    | Структурна одиниця 1            | -    | Дата потребности: | 15/09/2021 |                         |
|                    |                      |                                 |      |                   |            |                         |
| Основание:         | Без основания        | ▼ Nº: ▼ OT:                     |      | Суммы             |            |                         |
| Подразделение:     | 03                   | Фінансово-господарський відділ  | *    | План: 0           | .000000    | 3750.000000             |
| Склад:             |                      |                                 |      | Факт:             |            | 3750.000000             |
| Центр отв.:        |                      |                                 | *    |                   |            |                         |
|                    |                      |                                 |      |                   |            |                         |
| Прайс-лист:        |                      |                                 | *    |                   |            |                         |
| План потребнос     | сти                  |                                 |      |                   |            |                         |
| Ручной             | Nº: 1                | Дата: 08/09/2021 Статус: Закрыт |      |                   |            |                         |
| Комментарий:       |                      |                                 |      |                   |            |                         |
| •                  |                      |                                 |      |                   |            |                         |

После закрытия Плана закупок заявки со статусом Утвержденные, но не включенные в план, исчезают с закладки Заявки, остаются только заявки со статусом Выполнена.

| okyment Tip                                                                                 | авка вид сервис                                                                                                    | популярное                                                            | •                                                             |                                                                                                    |                                                                                                    |                                                                                                    |                                                                                            |                                                  |
|---------------------------------------------------------------------------------------------|----------------------------------------------------------------------------------------------------|-----------------------------------------------------------------------|---------------------------------------------------------------|----------------------------------------------------------------------------------------------------|----------------------------------------------------------------------------------------------------|----------------------------------------------------------------------------------------------------|--------------------------------------------------------------------------------------------|--------------------------------------------------|
| ▲ 壶 垂 📲                                                                                     | 00 H H                                                                                                    | IT XX   E                                                             | . ⊠ ★ 0                                                       |                                                                                                    |                                                                                                    |                                                                                                    |                                                                                            |                                                  |
| Номер/ВнНомер                                                                               | 1                                                                                                    |                                                                       |                                                               |                                                                                                    | 08/09/2021                                                                                           | Тип: Ручной                                                                                                    | 👻 Статус: Зан                                                                              | фыт                                              |
| Закуп. орг-ция                                                                              | 1                                                                                                    | Структурна                                                            | одиниця 1                                                     | *                                                                                                    | Сумма план                                                                                           |                                                                                                    |                                                                                            | 3750 0000                                        |
| Териод с:                                                                                   | 08/09/2021                                                                                                    | 1111 I                                                                | no: 18/09/202                                                 | 21                                                                                                    | Сумма факт                                                                                           |                                                                                                    |                                                                                            | 2750.0000                                        |
| (омментарий:                                                                                |                                                                                                    |                                                                       |                                                               |                                                                                                    | Сумма факт                                                                                           | •                                                                                                    |                                                                                            | 3750.0000                                        |
|                                                                                             |                                                                                                    |                                                                       |                                                               |                                                                                                    | Группироват                                                                                          | гь материалы в доку                                                                                                    | менте закупки                                                                              |                                                  |
| Заявки                                                                                      | Спецификация                                                                                                    |                                                                       |                                                               |                                                                                                    |                                                                                                    |                                                                                                    |                                                                                            |                                                  |
|                                                                                             |                                                                                                    |                                                                       |                                                               |                                                                                                    |                                                                                                    |                                                                                                    |                                                                                            |                                                  |
|                                                                                             |                                                                                                    | ¥                                                                     |                                                               |                                                                                                    | 6 – e                                                                                                | _                                                                                                    |                                                                                            |                                                  |
| Дета доку.                                                                                  | Номер докум                                                                                                    | ie 🔻 Внешний н                                                        | номер документа                                               | ▼ Дата потр                                                                                                 | еб ▼ Статус                                                                                          | ▼ Подра                                                                                                    | зделение                                                                                   | Сумма                                            |
| Дэте доку.<br>03/09/2021                                                                    | <ul> <li>Номер докум</li> <li>2</li> </ul>                                                                                                    | ве 🔻 Внешний н                                                        | юмер документа                                                | <ul> <li>Дата потр<br/>15/09/202</li> </ul>                                                                 | еб 🔻 Статус<br>1 Выполнен                                                                            | Подра<br>а Фінанс                                                                                                    | зделение<br>осподарський від                                                               | аділ                                             |
| Дота доку.<br>03/09/2021<br>иид: Заявки н                                                   | <ul> <li>Номер докум</li> <li>2</li> <li>а закупку плана за</li> </ul>                                                                                      | е • Внешний н                                                         | номер документа                                               | <ul> <li>Дата потр<br/>15/09/202</li> </ul>                                                                 | еб • Статус<br>1 Выполнен                                                                            | ▼ Подра<br>а Фінанс                                                                                                    | зделение<br>ово-господарський ві.                                                          | с, рима<br>аділ                                  |
| Дэээ доку.<br>] 03/09/2021<br>ид: Заявки н                                                  | <ul> <li>Номер докум</li> <li>2</li> <li>а закупку плана за</li> </ul>                                                                                      | е * Внешний н<br>внешний н<br>купок Строк:                            | юмер документа                                                | Дата пот<br>15/09/202                                                                                       | еб т Статус<br>1 Выполнен.                                                                           | ▼ Подра<br>а Фінанс                                                                                                    | зделение<br>ово-господарський ві                                                           | слача<br>аділ                                    |
| Дате доку.<br>03/09/2021<br>ид: Заявки н<br>с                                               | <ul> <li>Номер докум</li> <li>2</li> <li>а закупку плана зап</li> <li>менование</li> </ul>                                                                  | е * Внешний н<br>купок Строк:<br>Потребность в ос.                    | юмер документа<br>1<br>* ЕИ осн. * И                          | <ul> <li>Дата потр</li> <li>15/09/202</li> <li>С заказу тр</li> </ul>                                       | еб т Статус<br>1 Выполнен<br>Цена к заказу т С                                                       | <ul> <li>Подра</li> <li>Фінанс</li> <li>Уума к заказу</li> </ul>                                                                 | зделение<br>ово-господарський від<br>Поставщик                                             | Сулика<br>аділ З<br>><br>▼ Кратность по          |
| <mark>доте доку.</mark><br>03/09/2021<br>ид: Заявки н<br>с<br>ртик ▼ Нан<br>15 Заг          | <ul> <li>Номер докум</li> <li>Вомер докум</li> <li>2</li> <li>а закупку плана зап</li> <li>именование</li> <li>частина важлива</li> </ul>                   | е * Внешний н<br>купок Строк:<br>Потребность в ос.<br>30.00           | юмер документа<br>1<br>* ЕИ осн. * Р                          | <ul> <li>Дата потр</li> <li>15/09/202</li> <li>С заказу т</li> <li>30.000000</li> </ul>                     | еб <sup>•</sup> Статус<br>1 Выполнен<br>1<br>цена к заказу <sup>•</sup> С<br>100.000000              | <ul> <li>Подра</li> <li>Фінанс</li> <li>Умма к заказу</li> <li>З000.000000</li> </ul>                                            | зделение<br>ово-господарський від<br>Поставщик<br>ТОВ "Постачальник"                       | Сулика<br>адаіл<br>З<br>Хратность по<br>0        |
| дате доку.<br>03/09/2021<br>ид: Заявки н<br>с<br>ртик ▼ Нан<br>15 Зат<br>10 Ми              | <ul> <li>Номер докум</li> <li>Номер докум</li> <li>2</li> <li>а закупку плана зап</li> <li>именование</li> <li>частина важлива</li> <li>то рідке</li> </ul> | е • Внешний н<br>купок Строк:<br>Потребность в ос.<br>30.00<br>50.00  | юмер документа<br>1<br>▼ ЕИ осн. ▼ Р<br>20000 шт<br>20000 шт  | <ul> <li>✓ Дата потр<br/>15/09/202</li> <li>С заказу ✓ 1<br/>30.000000<br/>50.000000</li> </ul>             | еб т Статус<br>1 Выполнен<br>цена к заказу т С<br>100.000000<br>15.000000                            | <ul> <li>Подра</li> <li>Фінанс</li> <li>Сумма к заказу</li> <li>Зооо.000000</li> <li>750.000000</li> </ul>                       | зделение<br>ово-господарський від<br>Поставщик<br>ТОВ "Постачальник"<br>ТОВ "Постачальник" | аділ З<br>Кратность по<br>0<br>0                 |
| <mark>дэте доку.</mark><br>03/09/2021<br>ид: Заявки н<br>с<br>ртик ▼ Нан<br>15 Зая<br>10 Ми | <ul> <li>Номер докум</li> <li>Вомер докум</li> <li>2</li> <li>а закупку плана зап</li> <li>менование</li> <li>частина важлива</li> <li>то рідке</li> </ul>  | е * Внешний н<br>купок Строк:<br>Потребность в ос.<br>30.00<br>50.00  | номер документа<br>1<br>* ЕИ осн. * Н<br>20000 шт<br>20000 шт | <ul> <li>Дата потр<br/>15/09/202</li> <li>(заказу т 1<br/>30.000000<br/>50.000000</li> </ul>                | еб <sup>•</sup> Статус<br>1 Выполнен<br>1<br>цена к заказу <sup>•</sup> С<br>100.000000<br>15.000000 | <ul> <li>Подра</li> <li>Фінанс</li> <li>Умма к заказу</li> <li>Зооо.000000</li> <li>750.000000</li> </ul>                        | зделение<br>ово-господарський від<br>Поставщик<br>ТОВ "Постачальник"<br>ТОВ "Постачальник" | аділ Сулиз<br>аділ :<br>▼ Кратность по<br>0<br>0 |
| <mark>лте доку.</mark><br>03/09/2021<br>ид: Заявки н<br>:<br>ртик ▼ Нан<br>15 Зая<br>10 Ми  | <ul> <li>Номер докум</li> <li>2</li> <li>а закупку плана зап</li> <li>менование</li> <li>частина важлива</li> <li>то рідке</li> </ul>                       | е * Внешний н<br>купок Строк:<br>Потребность в ос.<br>30.00<br>50.00  | 1<br>1<br>¥ ЕИ осн. ¥ Р<br>20000 шт<br>20000 шт               | <ul> <li>Дата пот;</li> <li>15/09/202</li> <li>(заказу * 1<br/>30.000000</li> <li>50.000000</li> </ul>      | еб т Статус<br>1 Выполнен<br>4ена к заказу т С<br>100.000000<br>15.000000                            | <ul> <li>Подра</li> <li>Фінанс</li> <li>Зумма к заказу</li> <li>Зооо.000000</li> <li>750.000000</li> </ul>                       | зделение<br>юво-господарський віл<br>Поставщик<br>ТОВ "Постачальник"<br>ТОВ "Постачальник" | аділ<br>* Кратность по<br>0                      |
| п.ете доку.<br>03/09/2021<br>ид: Заявки н<br>с Яник ▼ Нан<br>15 Зая<br>10 Ми                | <ul> <li>Номер докум</li> <li>2</li> <li>а закупку плана зап</li> <li>менование</li> <li>частина важлива</li> <li>то рідке</li> </ul>                       | е * Внешний н<br>купок Строк:<br>Потребность в ос.<br>30.00<br>50.00  | 1<br>1<br>¥ ЕИ осн. ¥ И<br>00000 шт<br>00000 шт               | <ul> <li>Дата пот;</li> <li>15/09/202</li> <li>(заказу *  </li> <li>30.000000</li> <li>50.000000</li> </ul> | еб т Статус<br>1 Выполнен<br>4ена к заказу т С<br>100.000000<br>15.000000                            | <ul> <li>Подра</li> <li>Фінанс</li> <li>Уумма к заказу</li> <li>З000.000000</li> <li>750.000000</li> </ul>                       | зделение<br>юво-господарський віл<br>Поставщик<br>ТОВ "Постачальник"<br>ТОВ "Постачальник" | аділ Суона<br>аділ З<br>Кратность по<br>0<br>0   |
| лате доку.<br>03/09/2021<br>мд: Заявки н<br>с<br>ртик т На<br>15 Заг<br>10 Ми               | <ul> <li>Номер докум</li> <li>Номер докум</li> <li>2</li> <li>а закупку плана зап</li> <li>именование</li> <li>частина важлива</li> <li>то рідке</li> </ul> | е<br>Внешний н<br>купок Строк:<br>Потребность в ос.<br>30.00<br>50.00 | 1<br>1<br>¥ ЕИ осн. ¥ И<br>20000 шт<br>20000 шт               | <ul> <li>Дата пот;</li> <li>15/09/202</li> <li>(заказу * 1<br/>30.000000</li> <li>50.000000</li> </ul>      | еб <sup>•</sup> Статус<br>1 Выполнен<br>1<br>цена к заказу <sup>•</sup> С<br>100.00000<br>15.000000  | <ul> <li>Подра</li> <li>Фінанс</li> <li>Уума к заказу</li> <li>Зооо.000000</li> <li>750.000000</li> <li>3'750.000000</li> </ul>  | зделение<br>юво-господарський ві<br>Поставщик<br>ТОВ "Постачальник"<br>ТОВ "Постачальник"  | аділ Сулка<br>аділ 3<br>* Кратность по<br>0<br>0 |
| лате доку.<br>03/09/2021<br>мд: Заявки н<br>с<br>ртик ▼ На<br>15 Заг<br>10 Ми               | <ul> <li>Номер докум</li> <li>2</li> <li>а закупку плана зай</li> <li>менование</li> <li>мастина важлива</li> <li>то рідке</li> </ul>                       | е ▼ Внешний н<br>купок Строк:<br>Потребность в ос.<br>30.00<br>50.00  | номер документа<br>1<br>▼ ЕИ осн. ▼ И<br>00000 шт<br>00000 шт | <ul> <li>Дата пот;<br/>15/09/202</li> <li>С заказу * 1<br/>30.000000</li> <li>50.000000</li> </ul>          | еб * Статус<br>1 Выполнен<br>1<br>4ена к заказу * С<br>100.00000<br>15.000000                        | <ul> <li>Подра</li> <li>Фінанс</li> <li>Уумма к заказу</li> <li>Зооо.оооооо</li> <li>750.000000</li> <li>3'750.000000</li> </ul> | зделение<br>юво-господарський ві<br>Поставщик<br>ТОВ "Постачальник"<br>ТОВ "Постачальник"  | аділ Сулка<br>аділ 3<br>* Кратность по<br>0<br>0 |

Изменения в План закупок можно вносить только при наличии статуса Черновик, Проект и Основной.

При наличии уже сформированного плана закупок со статусом **Черновик**, **Проект** или **Основной** в момент создания и утверждения новой **Заявки на закупку** в соответствующем модуле, такая заявка автоматически попадает в **План закупок** в соответствии с закупочной

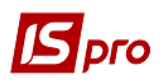

организацией. Если дата создания заявки выходит за пределы даты формирования Плана закупок, то такая заявка не будет включена в этот план закупок.

Также при формировании **Плана закупок** создание **Заявок на закупку** может проводиться непосредственно в самом плане по пункту меню **Документ/Создать заявку на закупку**. Процесс создания такой заявки идентичен процессу создания заявок в модуле **Заявки на закупку**, что рассматривается в отдельном *файле Создание заявок на закупку*.

| Документ<br>Создать<br>Включи<br>Исключ<br>Открыть<br>Провест<br>Провест<br>Сформи<br>Экспорт                                                                                                    | равка Вид Сервис Г<br>в заявку на закупку<br>ить заявки в план<br>чить заявки из плана<br>гь/Закрыть заявку<br>цки<br>ти документ<br>ть документ<br>ировать документ закупки                                        | Спулярное?<br>Shift+Ins<br>Alt+S<br>Alt+D<br>Shift+Ctrl+S<br>Alt+E<br>Alt+P<br>Alt+R | ✓ ★  Иниця 1 по: 24/09/202                                                                                                    | or:<br>•<br>1 III | 09/09/2021  Тип:<br>Сумма план:<br>Сумма факт:<br>☑ Группировать мате  | Ручной 👻             | Статус: Основн    | ой<br>600.0000 | <b>•</b><br>)00 |
|----------------------------------------------------------------------------------------------------|----------------------------------------------------------------------------------------------------|--------------------------------------------------------------------------------------|----------------------------------------------------------------------------------------------------|-------------------|------------------------------------------------------------------------|----------------------|-------------------|----------------|-----------------|
| <ul> <li>Создать</li> <li>Включи</li> <li>Исключ</li> <li>Открытя</li> <li>Проводя</li> <li>Проводя</li> <li>Проводя</li> <li>Проводя</li> <li>Проводя</li> <li>Стозват</li> <li>Сформи</li> <li>Экспорт</li> </ul> | <ul> <li>заявку на закупку</li> <li>ить заявки в план</li> <li>чить заявки из плана</li> <li>съ/Закрыть заявку</li> <li>цки</li> <li>сти документ</li> <li>ть документ</li> <li>ировать документ закупки</li> </ul> | Shift+Ins<br>Alt+S<br>Alt+D<br>Shift+Ctrl+S<br>Alt+E<br>Alt+P<br>Alt+R               | №  №  №  №  №  №  №  №  №  №  №  №  №  №  №  №  №  №  №  №  №  №  №  №  №  №  №  №  №  №  №  №  №  №  №  №  №  №  №  №  №  №  №  №  №  №  №  №  №  №  №  №  №  №  №  №  №  №  №  №  №  №  №  №  №  №  №  №  №  №  №  №  №  №  №  №  №  №  №  №  №  №  №  №  №  №  №  №  №  №  №  №  №  №  №  №  №  №  №  №  №  №  №  №  №  №  №  №  №  №  №  №  №  №  №  №  №  №  №  №  №  №  №  №  №  №  №  №  №  №  №  №  №  №  №  №  №  №  №  №  №  №  №  №  №  №  №  №  №  №  №  №  №  №  №  №  №  №  №  №  №  №  №  №  №  №  №  №  №  №  №  №  №  №  №  №  №  №  №  №  №  №  №  №  №  №  №  №  №  №  №  №  №  №  №  №  №  №  №  №  №  №  №  №  № | от: <br><br>:1    | 09/09/2021 📰 Тип:<br>Сумма план:<br>Сумма факт:<br>🗹 Группировать мате | Ручной 🔻             | Статус: Основн    | ой<br>600.0000 | >000            |
| Включи<br>Исключ<br>Открыть<br>Проводя<br>К Провест<br>Отозват<br>Сформи<br>З Экспорт                                                                                                    | ить заявки в план<br>чить заявки из плана<br>гь/Закрыть заявку<br>цки<br>ти документ<br>ть документ<br>ировать документ закупки                                                                                     | Alt+S<br>Alt+D<br>Shift+Ctrl+S<br>Alt+E<br>Alt+P<br>Alt+R                            | иниця 1<br>по: 24/09/202                                                                                                    | 0T:[<br>          | 09/09/2021 Тип:<br>Сумма план:<br>Сумма факт:<br>Группировать мате     | Ручной •             | Статус: Основн    | ой<br>600.0000 | - 000           |
| Исключ<br>Открыта<br>Открыта<br>Проводи<br>Провест<br>Отозват<br>Сформи                                                                                                    | чить заявки из плана<br>ть/Закрыть заявку<br>цки<br>ти документ<br>ть документ<br>ировать документ закупки                                                                                                    | Alt+D<br>Shift+Ctrl+S<br>Alt+E<br>Alt+P<br>Alt+R                                     | иниця 1<br>по: 24/09/202                                                                                                    | ¥1                | Сумма план:<br>Сумма факт:<br>🗹 Группировать мате                      | риалы в документе за | акупки            | 600.0000       | 000             |
| Открыте<br>Проводи<br>(Сформи<br>Провест<br>Отозват<br>Сформи<br>Провест<br>Отозват<br>Отозват                                                                                                    | ть/Закрыть заявку<br>цки<br>ти документ<br>ть документ<br>ировать документ закупки                                                                                                    | Shift+Ctrl+S<br>Alt+E<br>Alt+P<br>Alt+R                                              | no: 24/09/202                                                                                                    | 21                | Сумма план:<br>Сумма факт:<br>Группировать мате                        | риалы в документе за | акупки            | 600.0000       | 000             |
| ак Проводи<br>ак Провест<br>Отозват<br>Сформи<br>Экспорт                                                                                                    | цки<br>ти документ<br>ть документ<br>ировать документ закупки                                                                                                    | Alt+E<br>Alt+P<br>Alt+R                                                              | 21/05/202                                                                                                    |                   | Сумма факт:                                                            | риалы в документе за | акупки            |                |                 |
| айк Провест<br>аук Отозват<br>Сформи<br>Экспорт                                                                                                    | ти документ<br>ть документ<br>ировать документ закупки                                                                                                    | Alt+P<br>Alt+R                                                                       |                                                                                                    |                   | Группировать мате                                                      | риалы в документе за | акупки            |                |                 |
| Отозват<br>Сформи<br>Экспорт                                                                                                    | ть документ<br>ировать документ закупки                                                                                                    | Alt+R                                                                                |                                                                                                    |                   |                                                                        |                      | 1                 |                |                 |
| Сформи<br>Экспорт                                                                                                    | ировать документ закупки                                                                                                    | C1 1 D                                                                               |                                                                                                    |                   |                                                                        |                      |                   |                |                 |
| 🐮 Экспорт                                                                                                    |                                                                                                    | Ctrl+R                                                                               | ер документа                                                                                                    | ▼ Дата потреб.    | 🔻 Статус                                                               | 🔻 Подразделени       | ие                | ▼ Сумма        | ^               |
| 6 or                                                                                                    | т текущего представления                                                                                                    | Shift+Ctrl+E                                                                         |                                                                                                    | 09/09/2021        | Включена в план                                                        | Фінансово-гос        | подарський відділ |                |                 |
|                                                                                                    |                                                                                                    | Chilly E2                                                                            |                                                                                                    |                   |                                                                        |                      |                   |                |                 |
| О Обнови                                                                                                    | 116                                                                                                    | Ctri+F2                                                                              |                                                                                                    |                   |                                                                        |                      |                   |                |                 |
| Оонови                                                                                                    | ить реестр заявок                                                                                                    | AIT+F2                                                                               |                                                                                                    |                   |                                                                        |                      |                   |                |                 |
| Закрыть                                                                                                    | ъ                                                                                                    | Esc                                                                                  |                                                                                                    |                   |                                                                        |                      |                   | ,              |                 |
| Артик 🔻 Н                                                                                                    | Наименование 🔻 По                                                                                                    | требность в ос                                                                       | т ЕИ осн. т к                                                                                                    | (заказу 🔻 Цен/    | акзаказу 🔻 Суммак                                                      | заказу 🔻 Постав      | зщик 🔻 К          | ратность по    | oc ^            |
| 110                                                                                                    | Мило рідке                                                                                                    | 50.000                                                                               | 000 шт                                                                                                    | 50.000000         | 12.000000                                                              | 600.000000 TOB "Te   | остачальник"      | (              | ).              |